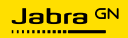

#### MANUEL D'UTILISATION

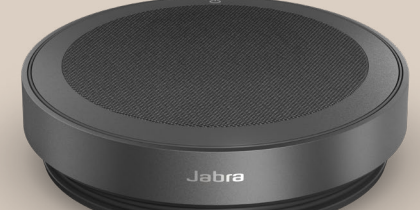

# **SPEAK2** 75

L'innovation au rythme de votre vie

© 2023 GN Audio A/S. Tous droits réservés. Jabra® est une marque de GN Audio A/S. La marque et le logo Bluetooth® sont la propriété de Bluetooth SIG, Inc. et toute utilisation de telles marques par GN Audio A/S est sous licence.

Fabriqué en Chine MODÈLE : PHS060Wa

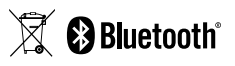

Déclaration de conformité disponible sur www.jabra.com/doc

| 1. | Bienvenue5                                           |
|----|------------------------------------------------------|
| 2. | Aperçu6                                              |
|    | 2.1 Version Microsoft Teams                          |
|    | 2.2 Version UC                                       |
|    | 2.3 Accessoires fournis                              |
|    | 2.4 Accessoires optionnels                           |
| 3. | Guide de position9                                   |
|    | 3.1 Petite salle de réunion                          |
|    | 3.2 Salles de réunion de taille moyenne              |
| 4. | Instructions de recharge 11                          |
|    | 4.1 Chargement USB                                   |
|    | 4.2 Statut de la pile                                |
| 5. | Instructions de connexion 13                         |
|    | 5.1 Connexion à un ordinateur (câble USB)            |
|    | 5.2 Connexion à un ordinateur (adaptateur Bluetooth) |
|    | 5.3 Connexion à un smartphone ou une tablette        |
| 6. | Instruction d'utilisation                            |
|    | 6.1 Visibilité des boutons                           |
|    | 6.2 Utilisation type                                 |
|    | 6.3 Gérer plusieurs appels                           |
|    | 6.4 Bouton Smart                                     |
|    | 6.5 Bouton Microsoft Teams                           |
|    | 6.6 Anneau LED de statut                             |
|    |                                                      |

|    | 6.7 Indicateur de qualité de microphone     |
|----|---------------------------------------------|
|    | 6.8 Notifications audio                     |
|    | 6.9 Reconnexion automatique                 |
|    | 6.10 Réinitialisation aux réglages d'usine  |
| 7. | Mise à jour des applications et du firmware |
|    | 7.1 Jabra Sound+                            |
|    | 7.2 Jabra Direct                            |
|    | 7.3 Mise à jour du micrologiciel            |
| 8. | Support                                     |
|    | 8.1 FAQ et spécifications techniques        |
|    | 8.2 Entretien de votre appareil Jabra       |
|    | 8.3 Nettoyage de votre appareil Jabra       |

### 1. Bienvenue

Merci d'avoir choisi le Jabra Speak2 75. Nous espérons qu'il vous donnera entière satisfaction !

Voici quelques-unes des principales caractéristiques du Jabra Speak2 75 :

- Son très large bande\* et haut-parleur 65 mm
- Son Full Duplex avancé pour des conversations très naturelles
- Quatre microphones beamforming à réduction de bruit
- Indicateur de qualité du microphone\*\* permettant de vérifier si votre voix est correctement retransmise
- Normalisation du niveau de la voix conçue pour égaliser toutes les voix
- Certifié pour la principale plateforme de réunion virtuelle

\*\* Vous devez d'abord activer cette fonction via l'application Jabra Sound+ ou Jabra Direct

<sup>\*</sup> Le son à très large bande requiert une prise en charge du client UC et de l'appareil.

### 2. Aperçu

#### 2.1 Version Microsoft Teams

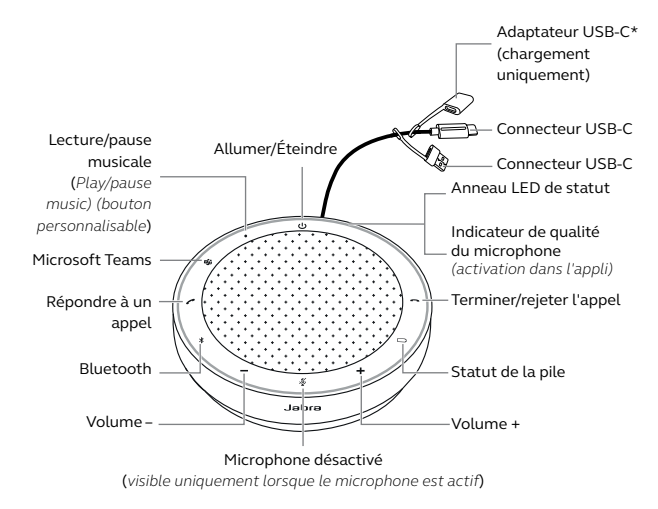

 L'adaptateur USB-C a été ajouté pour se conformer à la réglementation européenne. Cet adaptateur permet d'augmenter la longueur du câble pour charger le Jabra Speak2 75.

#### 2.2 Version UC

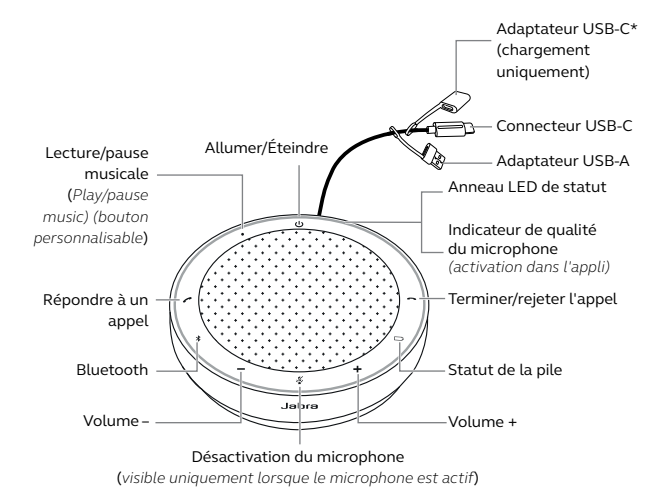

 L'adaptateur USB-C a été ajouté pour se conformer à la réglementation européenne. Cet adaptateur permet d'augmenter la longueur du câble pour charger le Jabra Speak2 75.

#### 2.3 Accessoires fournis

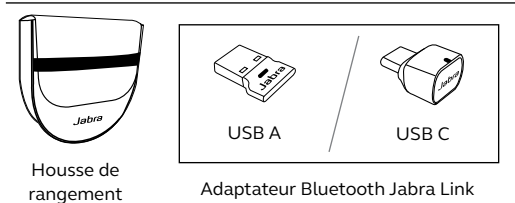

En fonction de la version de Speak2 75, l'adaptateur Bluetooth Jabra Link n'est peut-être pas inclus. Il peut être acheté sur Jabra.com/accessories

#### 2.4 Accessoires optionnels

### Accessoires optionnels disponibles sur jabra.fr/ accessories

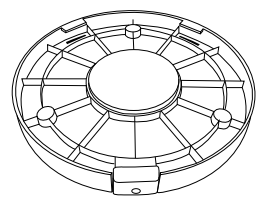

Dispositif antivol Jabra Speak2 75

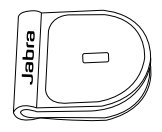

Adaptateur verrou Kensington Jabra

### 3. Guide de position

#### 3.1 Petite salle de réunion

Pour une qualité audio optimale, placez le speakerphone au centre de la table, à une distance comprise entre 0,5 m et 2,3 m de chaque participant.

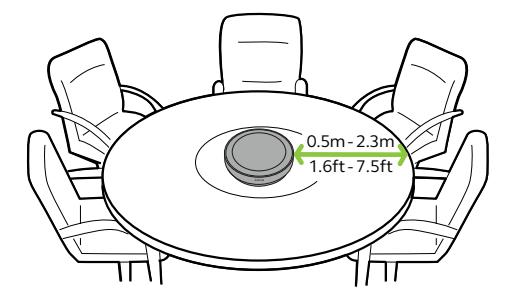

#### 3.2 Salles de réunion de taille moyenne

Pour les grandes salles de réunion de 16 personnes maximum, placez les deux Jabra Speak2 75 à une distance comprise entre 1,50 mètre et 4 mètres. Pour une qualité audio optimale, placez les speakerphones au milieu de la table, à une distance comprise entre 0,5 m et 2,3 m de chaque participant.

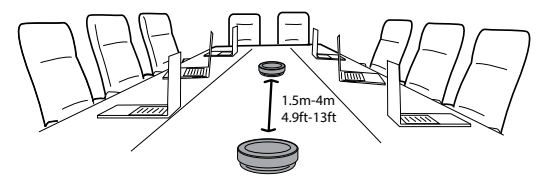

Pour activer une liaison audio entre deux appareils Jabra Speak2 75, allumez les speakerphones et placez-les près l'un de l'autre (50 cm). Appuyez sur le bouton **Smart** de chaque speakerphone pour activer la liaison.

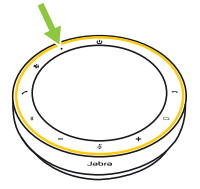

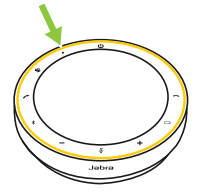

# 4. Instructions de recharge

#### 4.1 Chargement USB

USB A

Connectez le speakerphone à une source d'alimentation USB à l'aide du câble USB fourni. En fonction de la sortie d'alimentation du port, une charge plus rapide est disponible avec USB C. La batterie offre jusqu'à 32 heures d'utilisation sans fil.

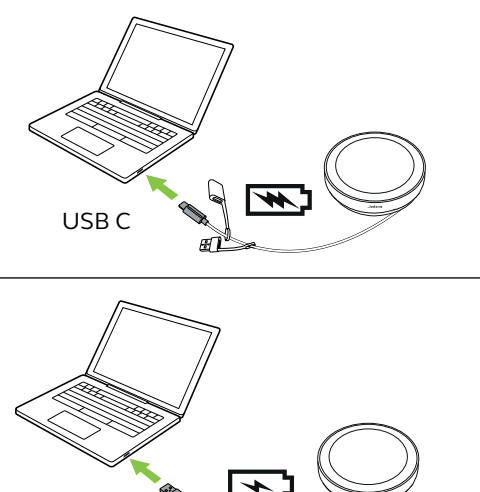

Pour augmenter la longueur du câble afin de charger le speakerphone, connectez l'adaptateur USB-C au câble USB fourni du Jabra Speak2 75. Connectez un câble USB supplémentaire et branchez-le sur une alimentation électrique.

#### 4.2 Statut de la pile

Pour afficher le statut de batterie, appuyez sur le bouton **Batterie** (Battery). L'anneau LED clignote pour indiquer le statut.

Lorsque le statut de batterie est extrêmement faible, le bouton **Batterie** (Battery) clignote en rouge.

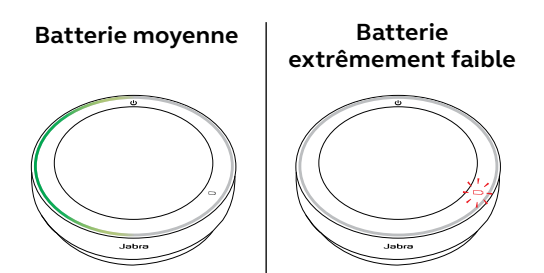

# 5. Instructions de connexion

Il est recommandé de se connecter à un ordinateur à l'aide du câble USB intégré ou de l'adaptateur Bluetooth Jabra Link, car ces connexions sont certifiées et garantissent une qualité audio optimale. Une connexion Bluetooth standard à un ordinateur n'est pas certifiée. Sa qualité audio peut être inférieure à celle d'une connexion par câble USB ou par adaptateur Bluetooth.

#### 5.1 Connexion à un ordinateur (câble USB)

Branchez le speakerphone dans un port USB C ou USB A de votre ordinateur.

Vous devrez peut-être configurer Jabra Speak2 75 comme appareil de lecture et d'enregistrement dans les réglages audio de votre système d'exploitation et dans les réglages audio de l'outil de visioconférence (Microsoft Teams, Zoom, Cisco Webex, etc.).

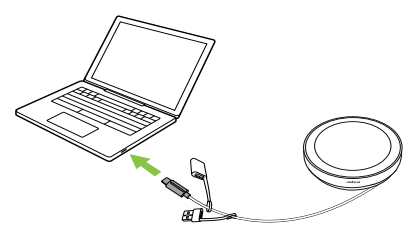

Le speakerphone s'allume automatiquement lors de la connexion du câble USB. Le speakerphone s'éteint automatiquement lorsque le câble USB est déconnecté et que le speakerphone n'est pas connecté à un autre appareil via Bluetooth.

L'adaptateur USB A ne doit pas être retiré du câble et ne doit pas être utilisé avec d'autres appareils.

## 5.2 Connexion à un ordinateur (adaptateur Bluetooth)

Branchez l'adaptateur Bluetooth Jabra Link sur un port USB de votre ordinateur. Le speakerphone et l'adaptateur Bluetooth Jabra Link sont préappairés et prêts à l'emploi. La portée Bluetooth maximale est de 30 m.

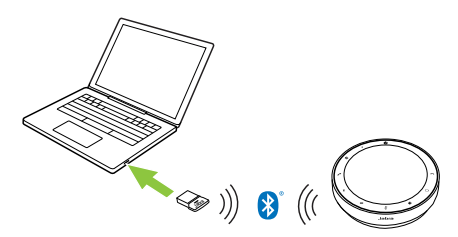

Pour que les deux speakerphones fonctionnent correctement, vous devrez peut-être configurer

l'adaptateur Bluetooth Jabra Link comme appareil de lecture dans dans les paramètres audio de votre système d'exploitation et dans les paramètres audio de l'outil de visioconférence (Microsoft Teams, Zoom, Cisco Webex, etc.). Si vous souhaitez effectuer un nouvel appairage du speakerphone avec l'adaptateur Bluetooth Jabra Link, utilisez Jabra Direct.

# 5.3 Connexion à un smartphone ou une tablette

Maintenez le bouton **Bluetooth** enfoncé pendant 3 secondes, puis suivez les instructions vocales afin d'appairer votre speakerphone avec votre smartphone ou votre tablette. La portée Bluetooth maximale est de 10 m.

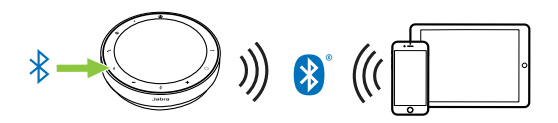

Pour déconnecter ou reconnecter, appuyez une nouvelle fois sur le bouton **Bluetooth**.

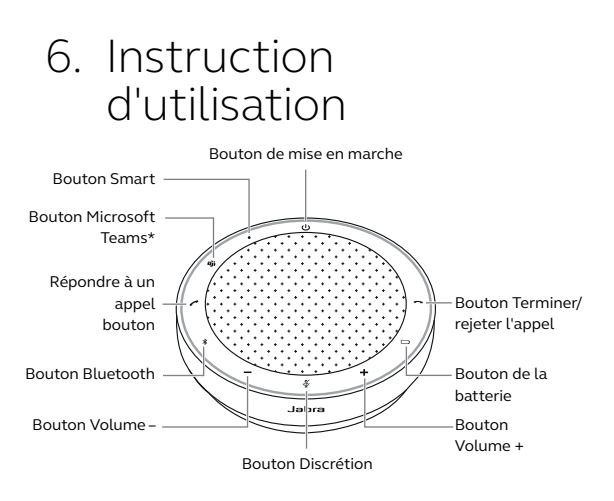

\*Version Microsoft Teams uniquement

#### 6.1 Visibilité des boutons

Les boutons sont rétroéclairés et ne sont visibles que lorsque le speakerphone est allumé, sauf le bouton **Marche/Arrêt** (Power), qui est toujours visible. Après 1 minute d'inactivité, les boutons s'estompent mais vous pouvez les réactiver en appuyant sur la zone des boutons.

Le bouton **Microsoft Teams**, le bouton **Smart** et le bouton **Désactivation du micro** (Mute) ne sont visibles que dans certaines conditions.

#### 6.2 Utilisation type

|               | QUOI                                                            | COMMENT                                                                                                    |
|---------------|-----------------------------------------------------------------|----------------------------------------------------------------------------------------------------|
| Ċ             | Allumer/Éteindre                                                | Maintenez le bouton<br><b>Alimentation</b> enfoncé<br>pendant 2 secondes                                             |
| (             | Répondre à un<br>appel                                          | Appuyez sur le bouton<br><b>Répondre à l'appel</b><br>(Answer call)                                                  |
| ~             | Terminer/rejeter<br>l'appel                                     | Appuyez sur le bouton<br><b>Terminer/rejeter l'appel</b><br>(End/reject call)                                        |
| -/+           | Augmenter/baisser<br>le volume                                  | Maintenez le bouton<br><b>Volume +</b> (Volume up) ou<br><b>Volume -</b> (Volume down)<br>enfoncé                    |
| Ŋ             | Activer/désactiver<br>le microphone                             | Appuyez sur le bouton<br>Désactivation du<br>micro (Mute) (visible<br>uniquement lorsque le<br>microphone est actif) |
|               | État de la batterie                                             | Appuyez sur le bouton<br><b>Batterie</b> (Battery)                                                                   |
| ♦             | Appairage<br>Bluetooth                                          | Maintenez le bouton<br><b>Bluetooth</b> enfoncé<br>(3 secondes) et suivez la<br>procédure vocale                     |
| $\mathcal{P}$ | Connexion à un<br>appareil Bluetooth<br>précédemment<br>appairé | Appuyez sur le bouton<br><b>Bluetooth</b>                                                                            |

|         | QUOI                                                                                                    | COMMENT                                                                                                    |
|---------|----------------------------------------------------------------------------------------------------|----------------------------------------------------------------------------------------------------|
|         | Mettre Microsoft<br>Teams à l'avant-<br>plan de votre<br>ordinateur                                                | Appuyez sur le bouton<br><b>Microsoft Teams</b> * (visible<br>uniquement lorsque vous<br>êtes connecté à Microsoft<br>Teams)                  |
| <b></b> | Rejoindre une<br>réunion active<br>Microsoft Teams                                                                 | Appuyez sur le bouton<br><b>Microsoft Teams</b> * (visible<br>uniquement lorsque vous<br>êtes connecté à Microsoft<br>Teams)                  |
| u))     | Voir les appels<br>manqués et<br>messages vocaux<br>Microsoft Teams                                                | Appuyez sur le bouton<br><b>Microsoft Teams</b> * (visible<br>uniquement lorsque vous<br>êtes connecté à Microsoft<br>Teams)                  |
|         | Lever/baisser la<br>main pendant une<br>réunion Microsoft<br>Teams                                                 | Maintenez le bouton<br>Microsoft Teams*<br>enfoncé (2 secondes)<br>(visible uniquement<br>lorsque vous êtes<br>connecté à Microsoft<br>Teams) |
| •       | Lecture/pause<br>musicale<br>(par défaut),<br>numérotation<br>rapide ou assistant<br>vocal de l'appareil<br>mobile | Appuyez sur le bouton<br><b>Smart</b>                                                                                                    |
| -       | Connexion<br>manuelle à un<br>autre Speak2 75                                                                      | Appuyez pendant 8<br>secondes sur le bouton<br><b>Smart</b>                                                                                   |

<sup>\*</sup> La fonctionnalité du bouton dépend de l'application de bureau Microsoft Teams. Certifié pour la connexion USB ou la connexion par adaptateur Bluetooth Jabra Link. Les connexions Bluetooth standard ne sont pas certifiées.

#### 6.3 Gérer plusieurs appels

|   | QUOI                                                                 | COMMENT                                                                                  |
|---|----------------------------------------------------------------------|------------------------------------------------------------------------------------------|
| ^ | Mettre en pause l'appel<br>en cours et répondre<br>à l'appel entrant | Appuyez sur le<br>bouton <b>Répondre<br/>à l'appel</b> (Answer<br>call)                  |
| • | Permuter entre l'appel<br>en pause et l'appel en<br>cours            | Appuyez sur le<br>bouton <b>Répondre<br/>à l'appel</b> (Answer<br>call)                  |
| ~ | Rejeter l'appel entrant<br>et poursuivre l'appel en<br>cours         | Appuyez sur le<br>bouton <b>Terminer/</b><br><b>rejeter l'appel</b><br>(End/reject call) |

Le bouton **Smart** peut être personnalisé à l'aide de Jabra Direct ou de Jabra Sound+.

Les options disponibles sont :

- Lecture/pause musicale (par défaut)
- Numérotation rapide
- Assistant vocal de l'appareil mobile
- Aucun

Si Aucun (None) est sélectionné, le bouton **Smart** n'est pas visible.

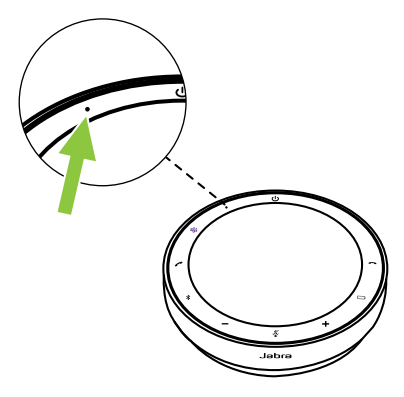

Autrement, le bouton **Smart** vous permet d'activer la liaison entre deux appareils Speak2 75.

#### Connecter deux Jabra Speak2 75

Pour activer une liaison audio entre deux appareils Jabra Speak2 75, allumez les speakerphones et placez-les près l'un de l'autre (50 cm). Lorsque la distance entre les deux speakerphones est inférieure à 50 cm, la LED du bouton **Smart** clignote en jaune sur les deux appareils.

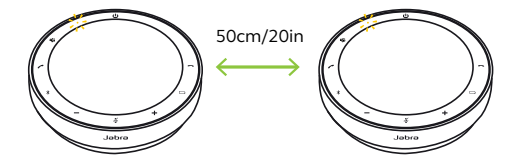

Appuyez sur le bouton **Smart** de chaque speakerphone pour activer la liaison. L'anneau lumineux de chaque appareil s'allume en jaune et vous entendez une notification vocale confirmant le lien. La LED du bouton **Smart** deviendra jaune pour confirmer la liaison avec un autre Jabra Speak2 75.

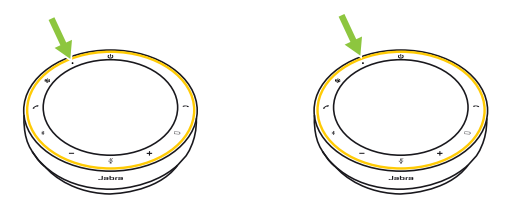

Tous les contrôles d'appel et audio seront disponibles sur les deux speakerphones.

La liaison entre les speakerphones se matiendra après la mise hors tension des appareils. Les speakerphonesseconnectentautomatiquement lorsqu'ils sont allumés et à portée.

Si vous ne pouvez pas placer un speakerphone à proximité de l'autre pour activer automatiquement la liaison, vous pouvez activer manuellement la liaison en appuyant pendant 8 secondes sur le bouton **Smart** des deux appareils.

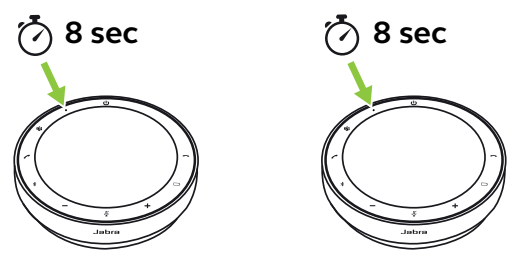

L'anneau lumineux de chaque appareil s'allume en jaune et vous entendez une notification vocale confirmant le lien.

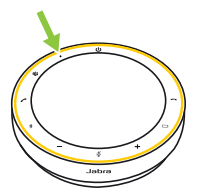

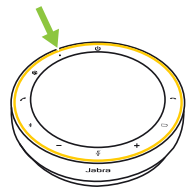

La LED du bouton Multifonction devient jaune pour confirmer la liaison avec un autre Jabra Speak2 75.

Pour désactiver la liaison entre les deux speakerphones, appuyez pendant 8 secondes sur le bouton **Smart** de l'un des speakerphones. La LED du bouton **Smart** de l'appareil clignotera en jaune.

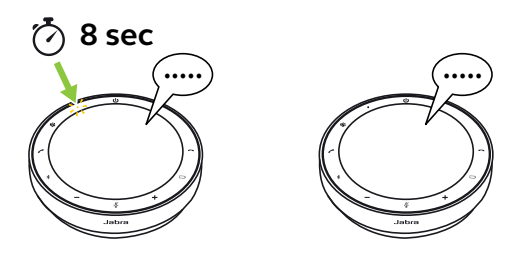

Une notification vocale confirme alors que les speakerphones sont déconnectés.

#### 6.5 Bouton Microsoft Teams

Le bouton **Microsoft Teams** est visible uniquement lorsque le speakerphone est connecté à votre ordinateur et si vous êtes connecté à Microsoft Teams. La fonction du bouton varie en fonction du statut de Microsoft Teams.

Pour localiser rapidement le bouton Microsoft Teams au toucher, une petit languette se trouve en dessous du bouton Microsoft Teams.

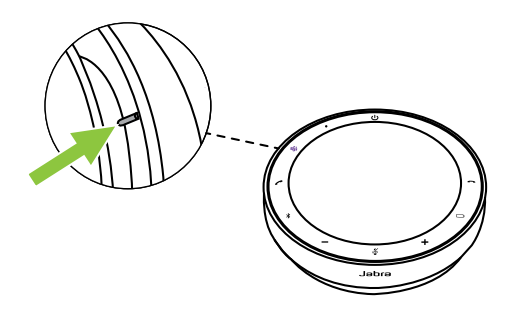

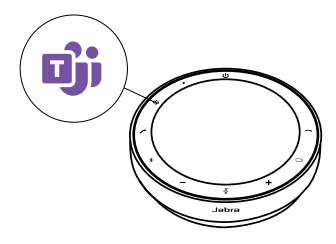

| CE QUE VOUS VOYEZ |                                                           | SIGNIFICATION                                               |
|-------------------|-----------------------------------------------------------|-------------------------------------------------------------|
| Ojj               | LED violette<br>fixe                                      | Connecté à Microsoft<br>Teams                               |
| - <b>Dji</b> -    | Clignotement<br>bouton<br>Microsoft<br>Teams en<br>violet | Vous êtes prêt<br>à rejoindre la réunion<br>Microsoft Teams |

#### Rejoindre une réunion Microsoft Teams

Lorsqu'une réunion programmée Microsoft Teams a démarré, le bouton **Microsoft Teams** clignote en violet. Appuyez sur le bouton **Microsoft Teams** du speakerphone pour rejoindre la réunion.

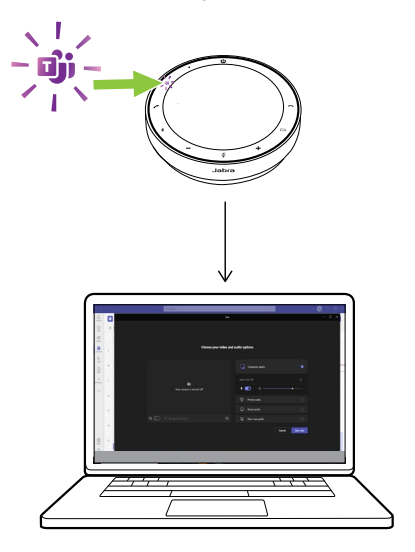

#### Afficher Microsoft Teams à l'avant-plan

Lorsque Microsoft Teams est ouvert en mode réduit, appuyez sur le bouton **Microsoft Teams** du speakerphone pour l'agrandir et le faire apparaître au premier plan sur votre ordinateur.

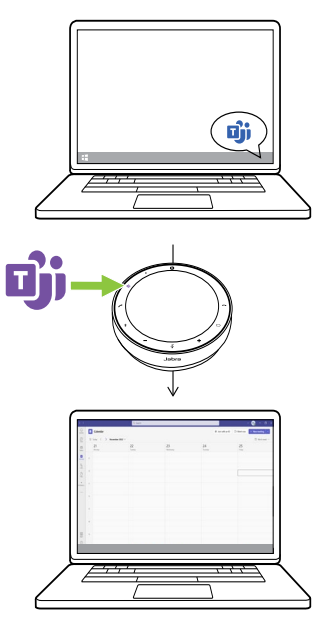

## Lever/baisser la main pendant une réunion Microsoft Teams

Pendant une réunion Microsoft Teams, maintenez le bouton **Microsoft Teams** du speakerphone enfoncé (2 secondes) pour lever/ baisser la main. Cette action est indiquée par une icône de main jaune à côté de votre nom.

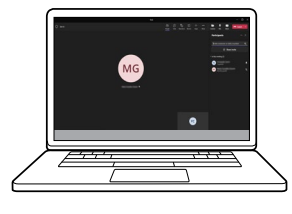

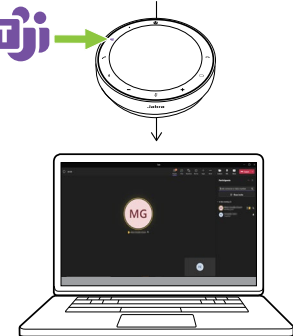

#### 6.6 Anneau LED de statut

| STATUT DE  | L'ANNEAU LED                                               |
|------------|------------------------------------------------------------|
| $\bigcirc$ | En cours d'appel                                           |
| $\bigcirc$ | Mode silencieux activé                                     |
| -0         | Appel entrant                                              |
|            | Appel entrant pendant un appel                             |
|            | Appel entrant pendant que le<br>mode silencieux est activé |
|            | Réinitialisation aux réglages<br>d'usine                   |

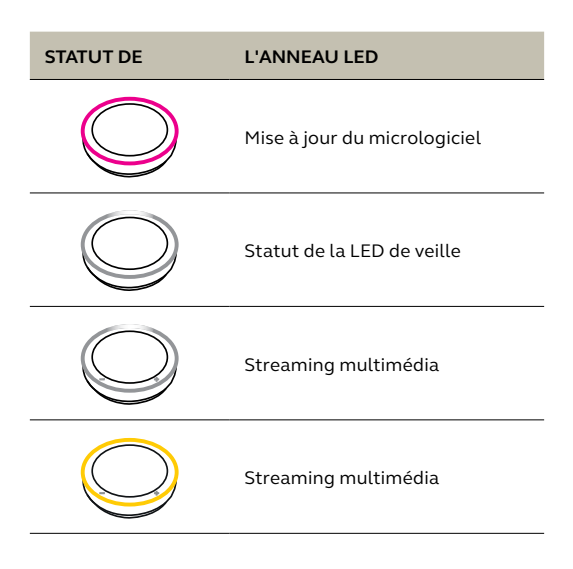

# 6.7 Indicateur de qualité de microphone

La LED du speakerphone s'allume pour indiquer la qualité de la captation des voix par le speakerphone.

| STATUT DE  | CAPTATION DE VOIX                                                                                                    |
|------------|----------------------------------------------------------------------------------------------------|
|            | Captation de voix optimale.<br>Lorsque le haut-parleur est<br>détecté, le speakerphone clignote<br>en vert dans sa direction. |
| $\bigcirc$ | Mauvaise captation de voix.<br>Rapprochez-vous du<br>speakerphone ou parlez plus fort/<br>plus clairement.                    |
|            | Captation de voix très mauvaise.<br>Rapprochez-vous du<br>speakerphone et parlez plus fort/<br>plus clairement.               |

L'indicateur de qualité du microphone est désactivé par défaut et peut être activé à l'aide de Jabra Direct ou Jabra Sound+. Le speakerphone indique la réinitialisation aux réglages d'usine, le niveau de la batterie, l'appairage et le statut de la connexion Bluetooth. Vous pouvez sélectionner les notifications sonores ou vocales à l'aide de Jabra Direct ou Jabra Sound+.

Vous pouvez modifier la langue des notifications vocales à l'aide de Jabra Direct et Sound+. Les langues prise en charge sont l'anglais, le chinois mandarin, l'allemand, le français, le japonais, le coréen et l'espagnol.

#### 6.9 Reconnexion automatique

Lorsque la fonction Reconnexion automatique (Auto-reconnect) est activée (par défaut), le speakerphone se connecte automatiquement à un appareil Bluetooth précédemment appairé.

Si le speakerphone est utilisé dans une salle de réunion ou par plusieurs personnes, il est recommandé de désactiver la reconnexion automatique pour éviter les connexions involontaires. Si la reconnexion automatique est désactivée, le speakerphone n'autorisera qu'une connexion Bluetooth à la fois, tous les appareils Bluetooth précédemment appairés seront désappairés et devront être réappairés avec le speakerphone.

La reconnexion automatique peut être configurée dans Jabra Direct ou Jabra Sound+.

Pour appairer un appareil avec le speakerphone, maintenez le bouton **Bluetooth** du speakerphone enfoncé (3 secondes) et suivez les instructions vocales.

# 6.10 Réinitialisation aux réglages d'usine

La réinitialisation du speakerphone efface la liste des appareils Bluetooth appairés ainsi que tous les réglages personnalisés. Après une réinitialisation aux réglages d'usine, il est nécessaire de réappairer le Jabra Speak2 75 à vos appareils Bluetooth.

Pour procéder à une réinitialisation aux réglages d'usine, maintenez le bouton **Répondre à l'appel** (Answer call) et le bouton **Terminer/rejeter l'appel** (End/reject call) enfoncés pendant 4 secondes jusqu'à ce que « Restauration aux réglages d'usine par défaut » soit annoncé par le speakerphone

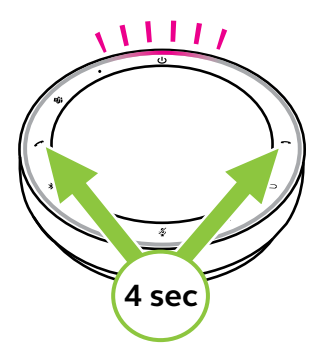

### 7. Mise à jour des applications et du firmware

#### 7.1 Jabra Sound+

Jabra Sound+ est une application mobile qui vous permet de configurer Jabra Speak2 75 en fonction de vos besoins.

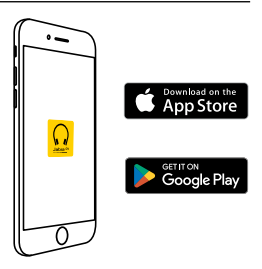

#### 7.2 Jabra Direct

Jabra Direct est une application de bureau conçue pour gérer et exploiter toutes les fonctionnalités de vos appareils Jabra.

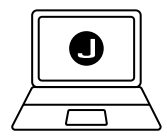

Téléchargez gratuitement la dernière version sur jabra.fr/direct

#### 7.3 Mise à jour du micrologiciel

Les mises à jour de micrologiciel améliorent les performances ou ajoutent de nouvelles fonctionnalités aux appareils Jabra. Jabra Direct ou Sound+ vous prévient lorsqu'une mise à jour du firmware est disponible.

- Avec Jabra Direct, connectez le Jabra
  Speak2 75 à un ordinateur à l'aide du câble
  USB ou de l'adaptateur Bluetooth Jabra Link.
- Avec Jabra Sound+, connectez Jabra Speak2 75 à votre téléphone via Bluetooth.

### 8. Support

#### 8.1 FAQ et spécifications techniques

FAQ de Jabra Speak2 75, certifications et spécifications techniques sur jabra.com/support

8.2 Entretien de votre appareil Jabra

- Jabra Speak2 75 est exclusivement destiné à une utilisation à l'intérieur.
- Évitez tout utilisation à des températures extrêmes (supérieures à 45 °C ou inférieures à -20 °C).
- Évitez tout utilisation à des températures extrêmes (supérieures à 40 °C ou inférieures à 0 °C).
- N'exposez pas le speakerphone à la pluie. Évitez de plonger le speakerphone dans des liquides.
- Ne recouvrez pas les boutons et la grille du haut-parleur avec des autocollants ou des étiquettes.

#### 8.3 Nettoyage de votre appareil Jabra

Maintenez votre produit propre en respectant les bonnes pratiques d'hygiène suivantes.

- Mettez du liquide vaisselle normal et de l'eau sur un chiffon, en vous assurant d'essorer tout excès de liquide afin que le chiffon ne soit pas trempé. Utilisez uniquement de l'eau et du savon – pas de détergent puissant.
- 2. Nettoyez délicatement le produit en veillant à éliminer toute mousse sur la surface.
- 3. Attendez pendant au moins une minute.
- Rincez la surface en la frottant délicatement avec un tissu légèrement humidifié d'eau.
- 5. Laissez sécher.
- Lorsque vous ne l'utilisez pas, gardez votre appareil propre en évitant tout contact avec des surfaces sales et en le rangeant dans la pochette de transport.